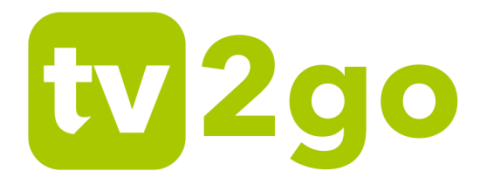

# Aplikácia tv2go

## Návod na ovládanie aplikácie v prostredí Android TV

Aktualizované: 16. 12. 2019

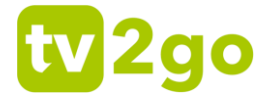

Vážení zákazníci,

teší nás, že ste sa rozhodli využívať výhody aplikácie **tv2go** prostredníctvom zariadenia s operačným systémom Android TV. Táto aplikácia je dostupná na **televízoroch s podporou Android TV** (inteligentné televízory Phillips, Sony, Sharp, TCL a i.) A multimediálnych boxoch **Xiaomi Mi TV Box** a **Nvidia Shield**.

Keďže sa užívateľské prostredie aplikácie líši od toho, ktoré poznáte u sledovanie prostredníctvom IPTV set-top-boxu, dovolili sme si pripraviť malú príručku pre lepšie zoznámenie s novým vzhľadom.

Dovoľujeme si upozorniť, že niektoré použité názvy tlačidiel sa nemusia zhodovať s tými, ktoré nájdete na diaľkovom ovládači Vášho zariadenia.

Prajeme Vám príjemnú zábavu pri sledovaní tv2go!

| 1. | Aplikac | cia tv2go v zariadeniach s Android TV | 3  |
|----|---------|---------------------------------------|----|
|    | 1.1 Zál | kladná práca s reláciou               | 3  |
|    | 1.1.1   | Aktuálne vysielané relácie            | 6  |
|    | 1.1.2   | Programový sprievodca (EPG)           | 7  |
|    | 1.1.3   | Detail relácie                        | 9  |
|    | 1.2 Me  | nu tv2go                              | 11 |
|    | 1.2.1   | Program, Nahrávky, Hľadanie relácie   | 11 |
|    | 1.2.2   | Nastavenie obrazu, zvuku a zariadenia | 14 |
|    | 1.2.3   | Rodičovská zámka                      | 20 |
|    | 1.2.4   | Úprava a tvorba zoznamu staníc        | 21 |

## tv2go

### 1. Aplikacia tv2go v zariadeniach s Android TV

#### 1.1 Základná práca s reláciou

1) Pri práve bežiacej relácii si tlačidlom **OK** vyvoláte menu pre prácu s reláciou.

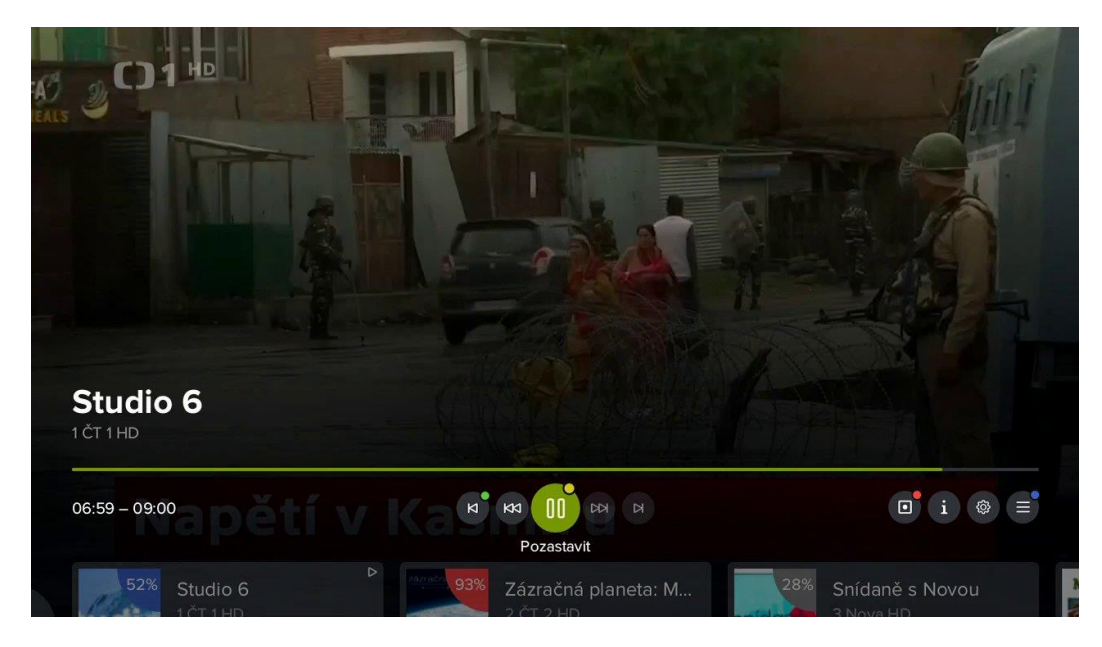

2) Prostredníctvom kurzorových tlačidiel vľavo a vpravo môžete listovať medzi jednotlivými funkciami – Od začiatku/Predchádzajúca relácia, Posun späť, Pozastaviť, Posun vpred, Na koniec/Nasledujúca relácia. V pravej časti obrazovky sa nachádza funkcia Nahrať/Zmazať, Detail relácie, Nastavenie a Menu aplikácie. Voľbu potvrdíte tlačidlom OK. Na rýchlu voľbu môžete využiť aj súvisiace farebné tlačidlá na ovládači.

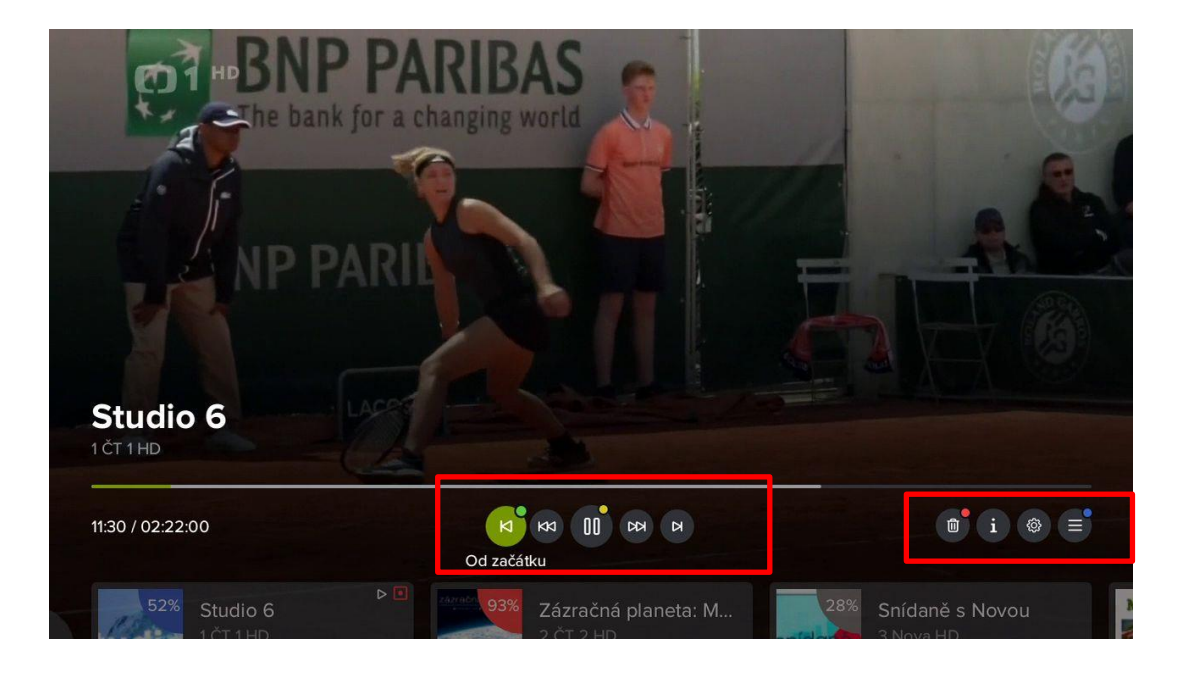

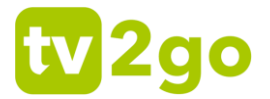

 Prostredníctvom kurzorového tlačidla nahor prejdete na posúvač, v ktorom si môžete nájsť konkrétny čas relácie pre sledovanie. Pre lepšiu predstavu vám pomôže malá ukážka. Voľbu potvrďte tlačidlom OK.

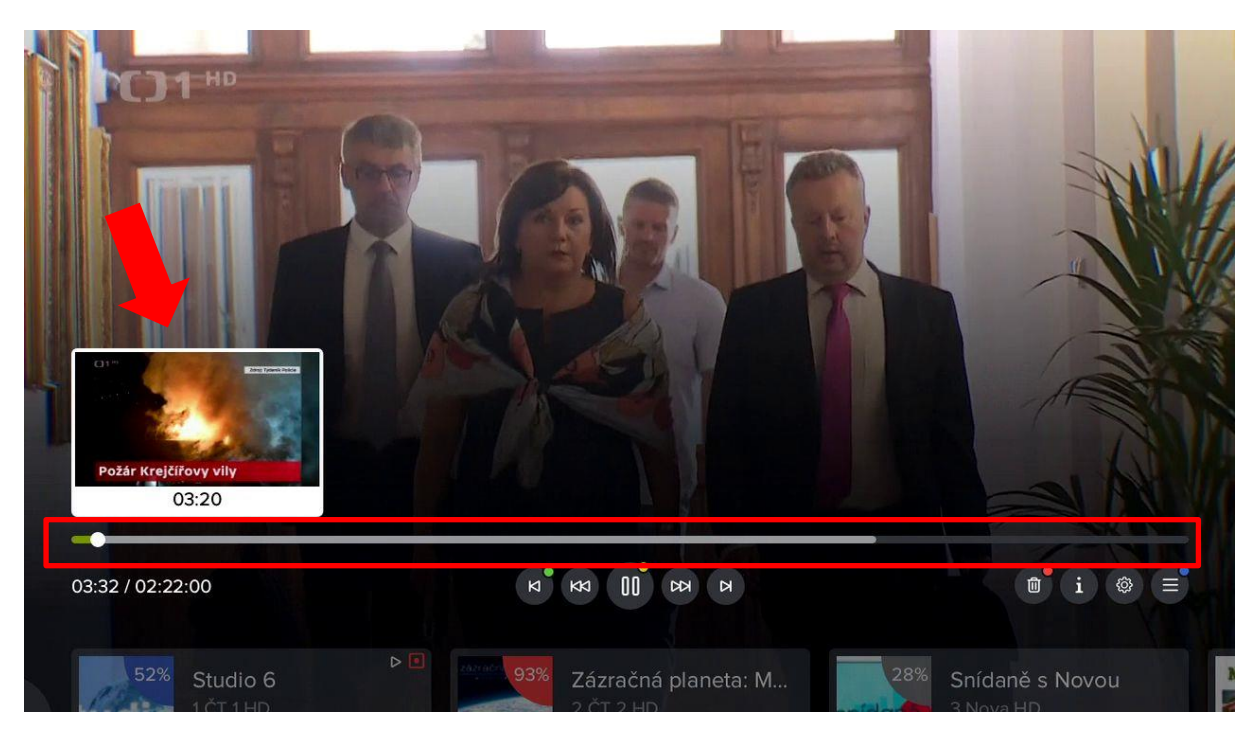

 Prostredníctvom kurzorového tlačidla nadol zobrazíte prehľad aktuálne vysielaných relácií na dostupných kanáloch. Medzi jednotlivými kanálmi listujete prostredníctvom tlačidiel vľavo / vpravo, spustenie konkrétneho kanálu potvrdíte tlačidlom OK.

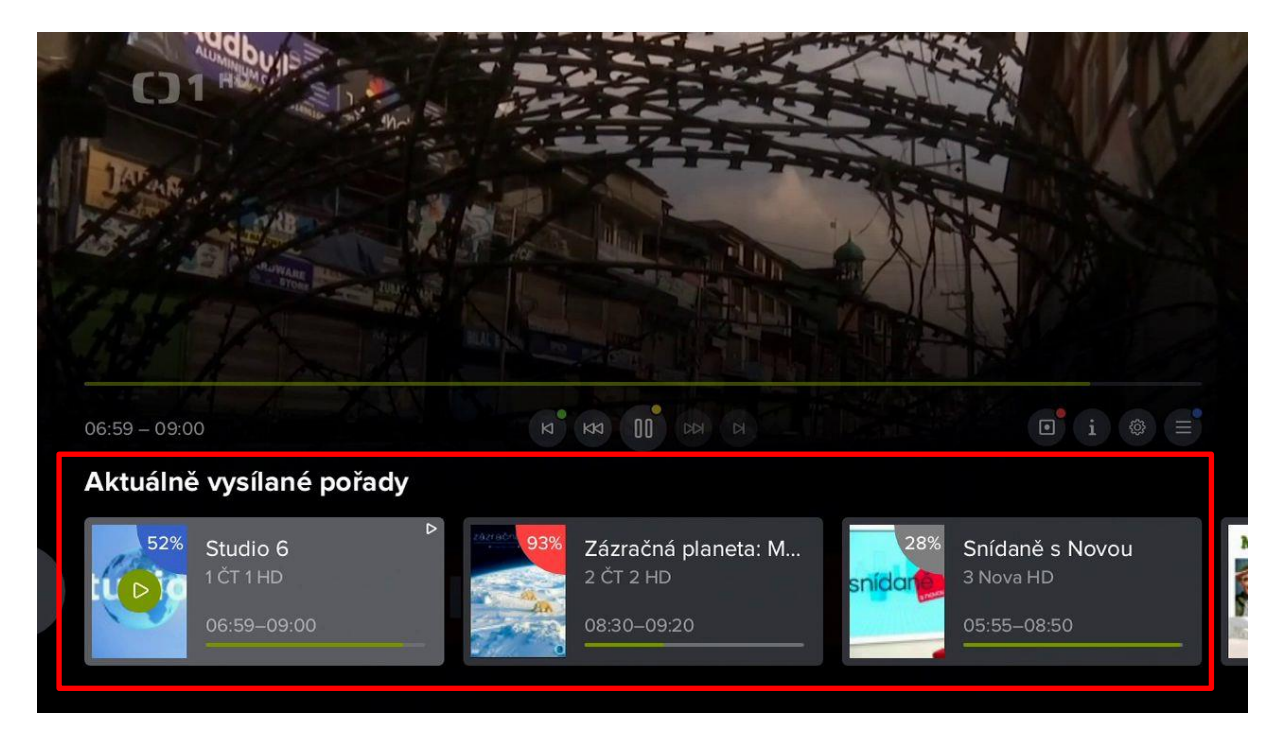

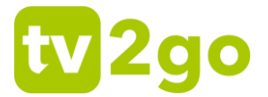

5) Pre aktuálne bežiacu reláciu si môžete cez ikonu *Nastavenie* vybrať požadovanú audiostopu, rozlíšenie obrazu aj dostupné titulky. Pre rozlíšenie obrazu odporúčame zvoliť vždy najvyššiu možnú hodnotu.

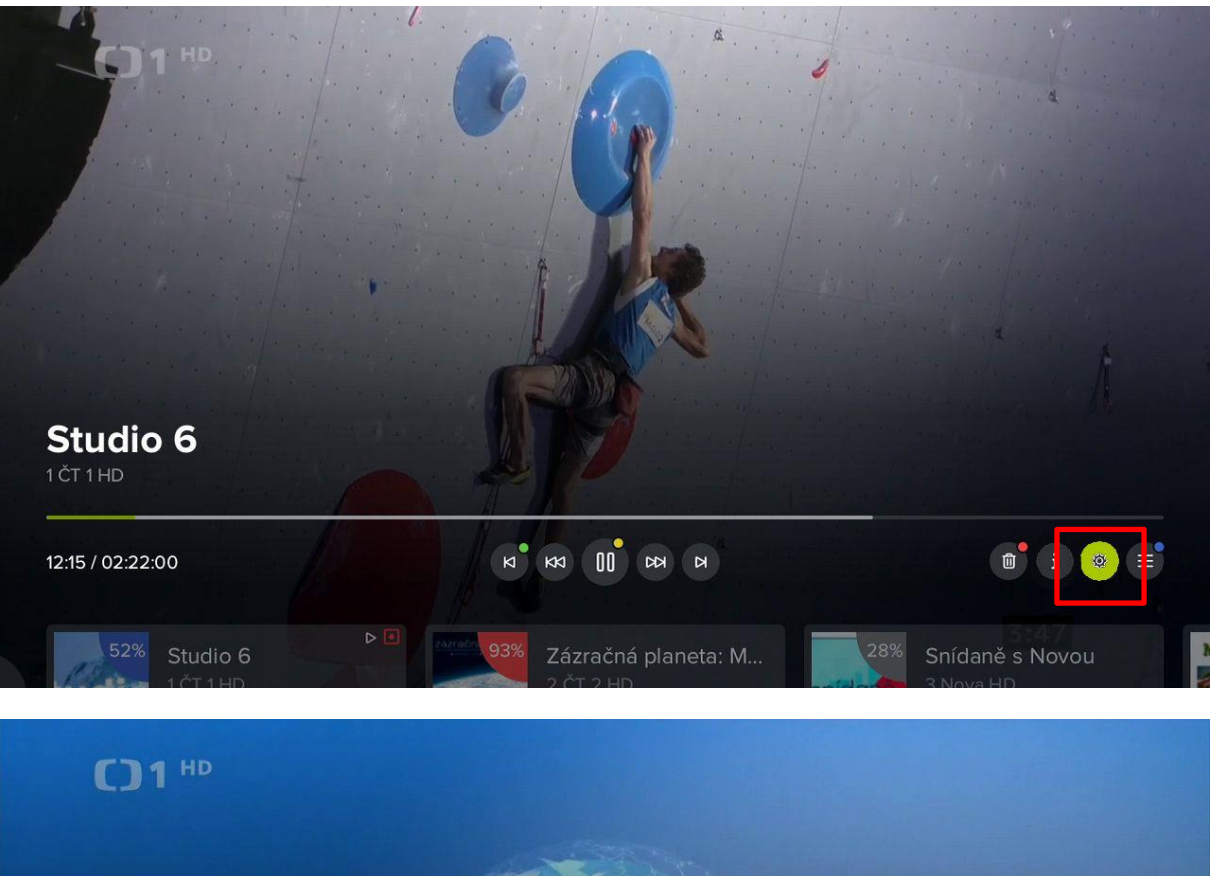

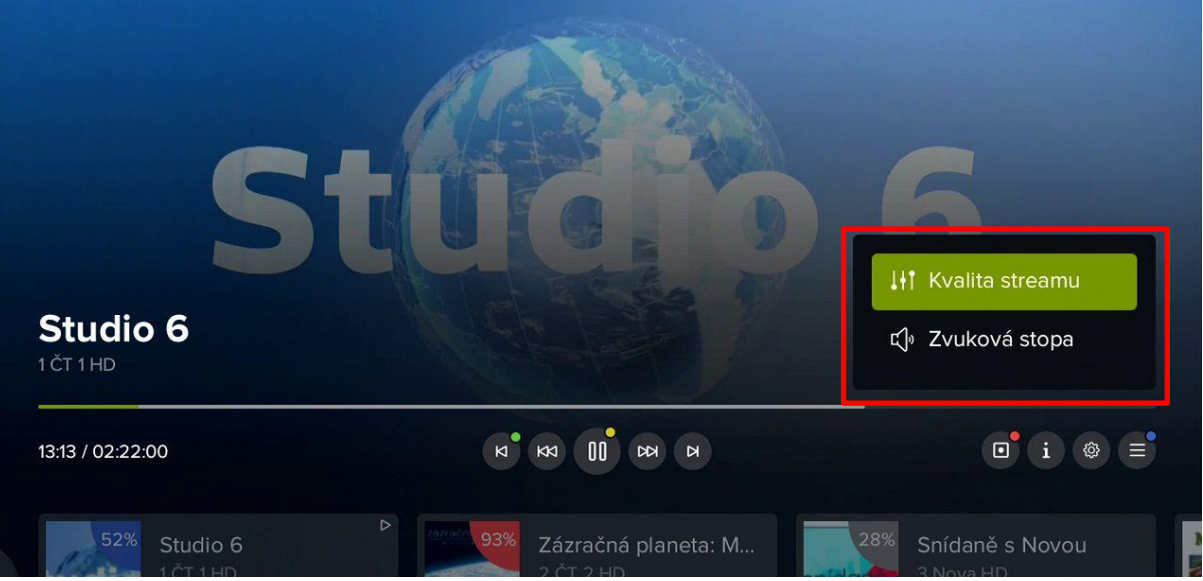

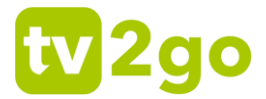

#### 1.1.1 Aktuálne vysielané relácie

 Pri práve vysielanej relácii si stlačením kurzorového tlačidla nahor alebo nadol vyvoláte bočného sprievodcu aktuálne vysielanými reláciami na všetkých dostupných kanáloch. Medzi jednotlivými kanálmi sa pohybujete kurzorovými tlačidlami nahor a nadol, potom potvrdíte voľbu tlačidlom OK.

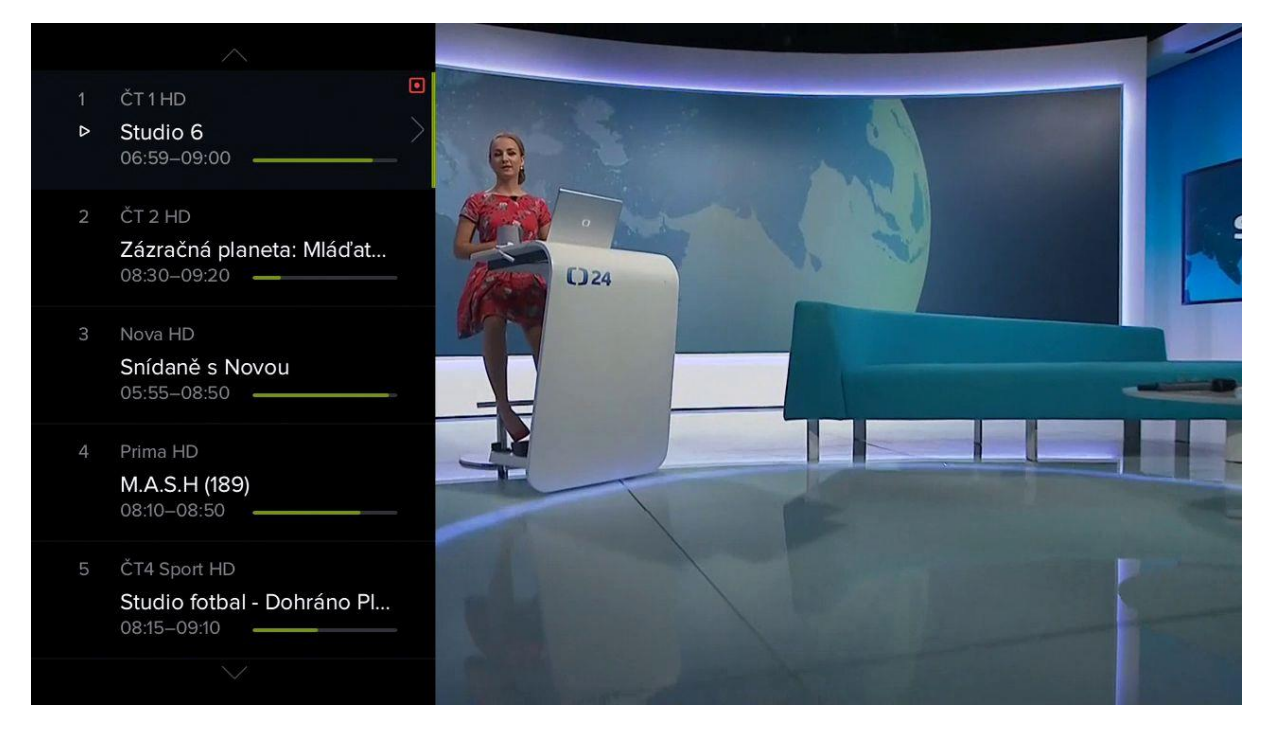

2) Kurzorovým tlačidlom **doprava** si môžete zobraziť detail relácie s ďalšími možnosťami (*Prehrať, Od začiatku, Nahrať/zmazať*).

| Studio 6                    | Informace o pořadu                                                                            | 52%     |
|-----------------------------|-----------------------------------------------------------------------------------------------|---------|
| Žpravodajský porad<br>Česko | <b>Studio 6</b><br>ČT 1 HD, Ut 20. 8., 06:59, 2 h 1 min                                       |         |
|                             | Zpravodajský náskok do nového dne.                                                            | 1 ich   |
|                             | Ranní infoservis ČT.                                                                          |         |
|                             | <b>Hrají</b><br>Barbora Kroužková, Jan Kovařík, Iveta Toušlová, Jan Smetana,<br>Michal Habrda |         |
| O pořadu                    |                                                                                               | 1       |
| Oporadu                     |                                                                                               |         |
| Podobné                     |                                                                                               |         |
|                             |                                                                                               | Přehrát |

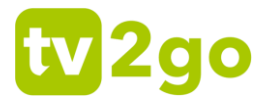

#### 1.1.2 Programový sprievodca (EPG)

1) Programového sprievodcu si vyvoláte tlačidlom **EPG** alebo **TV**. Vpravo dole sa zobrazia interaktívne funkcie, ktoré súvisia s práve vybranou reláciou (zeleno zvýraznené).

| 13. 14. 15. 16. 17.<br>ut st čt pá so            | 18. 19. 20. 21. 22. 23. 24. 25. 26. 27.<br>ne po ut st čt pá so ne po ut | <b>08:45</b><br>úterý 20. srpna |
|--------------------------------------------------|--------------------------------------------------------------------------|---------------------------------|
| Televize                                         | L08:00 L08:30 L09:00                                                     | I 09:30                         |
| 1 ČT1HD                                          | Studio 6 To je vra                                                       | žda, napsala VI Všechno         |
| 2 ČT 2 HD                                        | Dobré ráno Zázračná planeta: Mláďata (2/3)                               | Princezny na exp 2              |
| 3 Nova HD                                        | Snídaně s Novou Nova Ulice                                               | (3711)                          |
| 4 Prima HD                                       | M M.A.S.H (189) M.A.S.H (190)                                            | Policie v akci                  |
| 5 ČT4 Sport HD                                   | Pano Studio fotbal - Dohráno Plus                                        | port ve světě                   |
| 6 Barrandov HD                                   | Klenot.TV                                                                | živi<br>živi                    |
| 52% Studio 6<br>06:59–09:00, 2<br>Česko, Zpravod | h 1 min<br>ajský pořad                                                   |                                 |

 Po stlačení tlačidla OK môžete s danou reláciou ďalej pracovať – pustiť si ju, nahrať, zobraziť si jej detail alebo prejsť do menu aplikácie. Príslušnú voľbu potvrdíte tlačidlom OK alebo voľbou farebného tlačidla.

| 13.<br>ut | 14.<br>st | 15.<br>Čt             | 16.<br>pá                  | 17.<br>SO                          | 18.<br>ne                        | 19.<br>po | 20. 2<br>ut s | 21.<br>st Čt   | . 23.<br>pá | 24.<br>SO | 25.<br>ne | 26.<br>po | 27.<br>ut |          |              |          | úterý   | <b>08:46</b><br>20. srpna |
|-----------|-----------|-----------------------|----------------------------|------------------------------------|----------------------------------|-----------|---------------|----------------|-------------|-----------|-----------|-----------|-----------|----------|--------------|----------|---------|---------------------------|
| Tele      | vize      |                       |                            |                                    | I 08:00                          |           |               |                | 08:30       |           |           |           | 1 09:0    | 0        |              | 1 09     | :30     |                           |
|           | ČT1⊦      | ١D                    |                            |                                    | Stu                              | dio 6     |               |                |             |           |           |           | То        | je vražo | da, nap      | sala VI  |         | Všechn                    |
| 2         | ČT 2 I    | HD                    |                            |                                    | Dob                              | oré rái   | no            | ŽIVĚ           | Zázra       | ačná j    | olane     | ta: MI    | láďata    | a (2/3)  | Pi           | rincezn  | y na ex | p                         |
|           | Nova      | HD                    |                            |                                    | Snío                             | daně s    | s Novo        | bu             |             |           |           | Nova      |           | Ulice (  | 3711)        |          |         |                           |
| 4         | Prima     | HD                    |                            |                                    | M                                | М         | I.A.S.H       | I (189)        |             |           |           | M.A.S     | 5.H (19   | 90)      | P            | olicie v | akci    |                           |
| 5         | ČT4 S     | Sport I               | HD                         |                                    | Pan                              | 0<br>Živě | Stud          | dio fotl       | bal - D     | ohrán     | o Plu     | s         |           | Sp       | ort ve s     | světě    |         |                           |
| 6         | Barrai    | ndov                  | HD                         |                                    | Kler                             | not.T∖    | /             |                |             |           |           |           |           |          |              |          | źn      | Live Tel                  |
|           | 93%       | Záz<br>08:30<br>Velká | račr<br>0–09:2<br>i Britái | <b>ná pl</b><br>20, 50<br>nie, Pří | anet<br><sup>min</sup><br>rodově | a: M      | <b>láďa</b>   | <b>ta (2</b> / | (3)         |           |           |           |           |          | Þ<br>Přehrát | ×<br>•   | i       |                           |

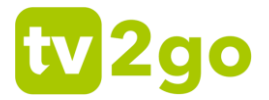

3) Na presun na inú reláciu na danom kanáli použite kurzorové klávesy **vľavo** a **vpravo**. Na presun na inú stanicu použite kurzorové klávesy **nahor** a **nadol**.

| 13<br>ut | 14. 15. 16.<br>st čt pá                       | 17. 18. 19. 20. 21. 22. 23. 24.<br>so ne po ut st čt pá so              | 25. 26. 27.<br>ne po ut | <b>08:46</b><br>úterý 20. srpna |
|----------|-----------------------------------------------|-------------------------------------------------------------------------|-------------------------|---------------------------------|
| Tele     | evize                                         | I 08:00 I 08:30                                                         | 1 09:00                 | I 09:30                         |
|          | ČT 1 HD                                       | Studio 6                                                                | To je vražda,           | , napsala VI Všechno            |
| 2        | ČT 2 HD                                       | Dobré ra                                                                | planeta: Mláďata (2/3)  | Pr                              |
|          | Nova HD                                       | Snídaně s Novou                                                         | Nova Ulice (37          | 11)                             |
| 4        | Prima HD                                      | M M.A.S.H (189)                                                         | M.A.S.H (190)           | Policie v akci                  |
| 5        | ČT4 Sport                                     | Pano Studio fotbal - Dohrán                                             | no Plus Sport           | t ve světě                      |
| 6        | Barrandov HD                                  | Klenot.TV                                                               |                         | Live Tele                       |
|          | 93% Zázračná<br>08:30–09:20<br>Veľká Británio | <b>á planeta: Mláďata (2/3)</b><br>, 50 min<br>e, Přírodovědný dokument |                         | ⊳ K ∎ i ⊞ ≡                     |

4) Na prepnutie na iný vysielací deň použite tlačidlo **EPG**. Tu si vyberte konkrétny deň cez tlačidlá **vľavo** / **vpravo**. Voľbu potvrďte tlačidlom **OK**.

| 13. 14. 15. 16. 17.<br>ut st čt pá                    | 12 19. 20. 21. 22. 22. 24. 2<br>po ut st c. p. so r | 25. 26. 27.<br>po ut | <b>08:46</b><br>úterý 20. srpna |
|-------------------------------------------------------|-----------------------------------------------------|----------------------|---------------------------------|
| Televize                                              | 08:00 I 08:30                                       | I 09:00              | I 09:30                         |
| 1 ČT1HD                                               | Studio 6                                            | To je vražda,        | napsala VI Všechno              |
| 2 ČT 2 HD                                             | Dobré ráno Zázračná pla                             | neta: Mláďata (2/3)  | Princezny na exp                |
| 3 Nova HD                                             | Snídaně s Novou                                     | Nova Ulice (37       | 11)                             |
| 4 Prima HD                                            | M M.A.S.H (189)                                     | M.A.S.H (190)        | Policie v akci                  |
| 5 ČT4 Sport HD                                        | Pano<br>źwł                                         | Plus Sport           | ve světě                        |
| 6 Barrandov HD                                        | Klenot.TV                                           |                      | Live Tele                       |
| 52% Studio 6<br>06:59–09:00, 2 h<br>Česko, Zpravodajs | 1 min<br>ský pořad                                  |                      |                                 |

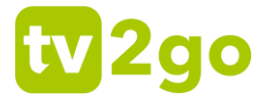

#### 1.1.3 Detail relácie

1) Informácie o práve bežiacej relácii zobrazíte tlačidlom **INFO**. Pre následnú prácu s reláciou zostávajú vpravo dole vybrané interaktívne funkcie.

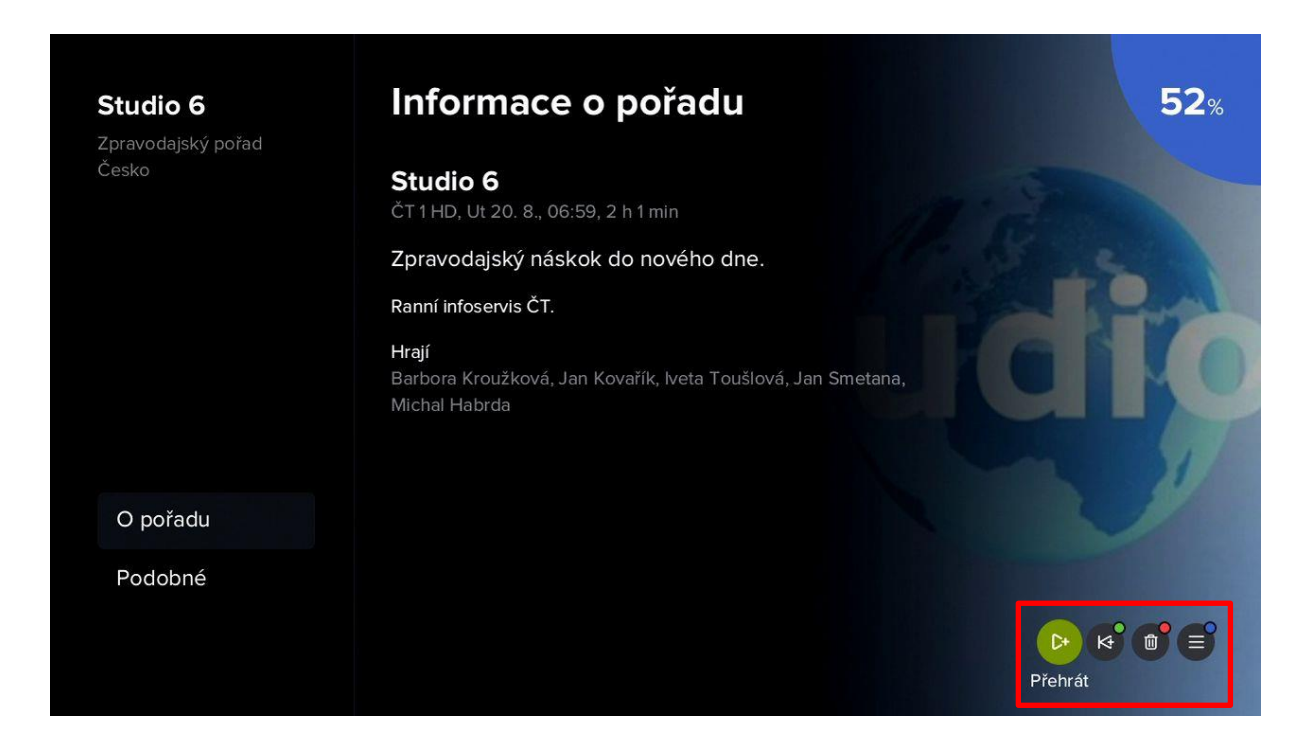

2) Kurzorovým tlačidlom **vľavo** sa dostanete na ľavé menu, kde si voľbou **Podobné** môžete zobraziť relácie rovnakého žánru.

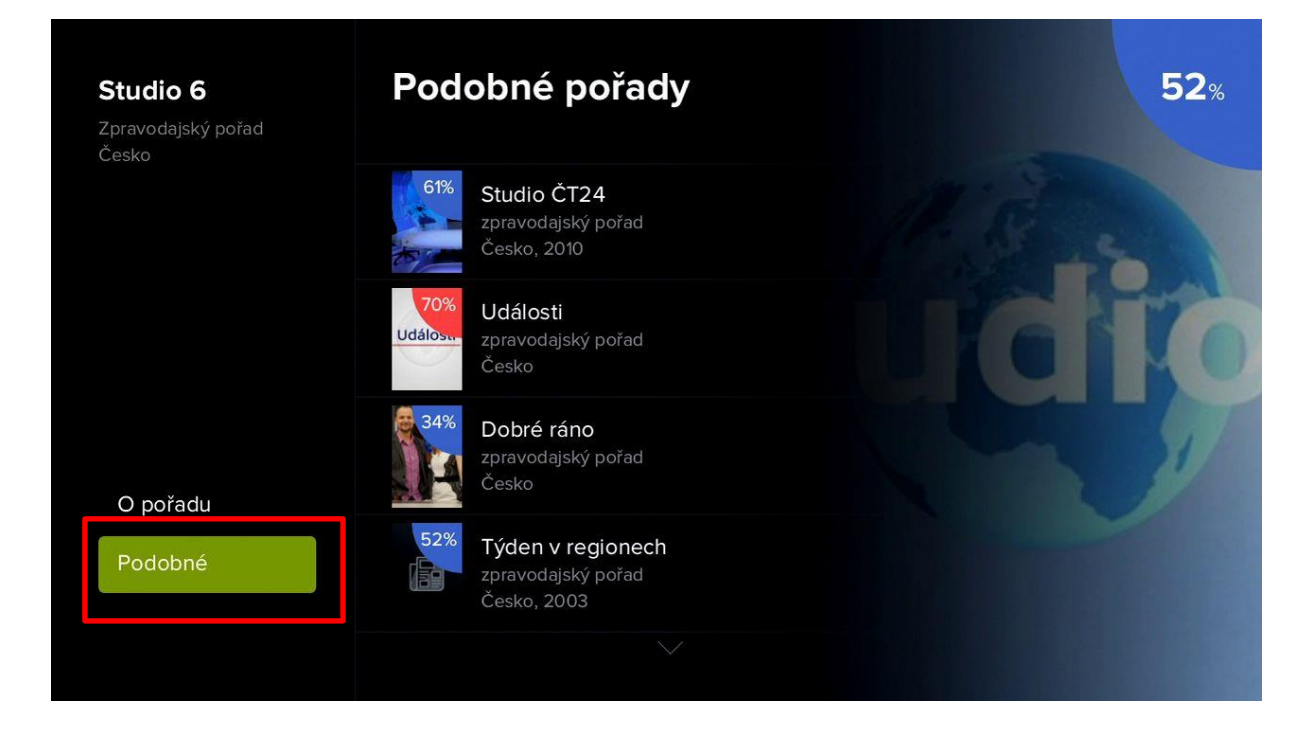

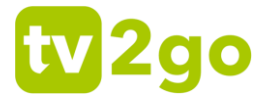

 V prípade niektorých typov relácií (predovšetkým seriálov) sa vám zobrazí aj možnosť Epizódy, kde si môžete nájsť konkrétny diel relácie.

| <b>Ulice</b><br>Rodinný seriál<br>Česká republika 2019 | Epizody                                                                                                    | ULICE 21%                                                                          |
|--------------------------------------------------------|----------------------------------------------------------------------------------------------------|------------------------------------------------------------------------------------|
|                                                        | <b>Ulice (1840)</b><br>Ulice (1840). Možná je to vaše ulice. Možná jste to vy.<br>Nova International HD, St 21. 8., 13:55, 50 min | Možná jste to vy."<br>Možná jste to vy."<br>Každý všední den v 18:30<br>na TV Nova |
|                                                        | <b>Ulice (1839)</b><br>Ulice (1839). Možná je to vaše ulice. Možná jste to vy.<br>Nova International HD, Ut 20. 8., 13:55, 50 min |                                                                                    |
| O pořadu                                               | <b>Ulice (1838)</b><br>Ulice (1838). Možná je to vaše ulice. Možná jste to vy.<br>Nova International HD, Po 19. 8., 13:55, 45 min |                                                                                    |
| Epizody                                                | <b>Ulice (1837)</b><br>Ulice (1837). Možná je to vaše ulice. Možná jste to vy.<br>Nova International HD, Pá 16. 8., 13:55, 45 min |                                                                                    |
|                                                        |                                                                                                    |                                                                                    |

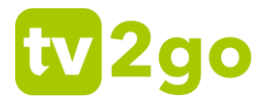

#### 1.2 Menu tv2go

Menu tv2go je dostupné po stlačení tlačidla menu (). Tu sa vám zobrazia položky *Program*, *Nahrávky*, *Hľadanie*, *Nastavenie*, *Uzamknutie* a *Skupiny staníc*.

#### 1.2.1 Program, Nahrávky, Hľadanie relácie

1) Prostredníctvom voľby *Program* sa dostanete na klasického programového sprievodcu (EPG).

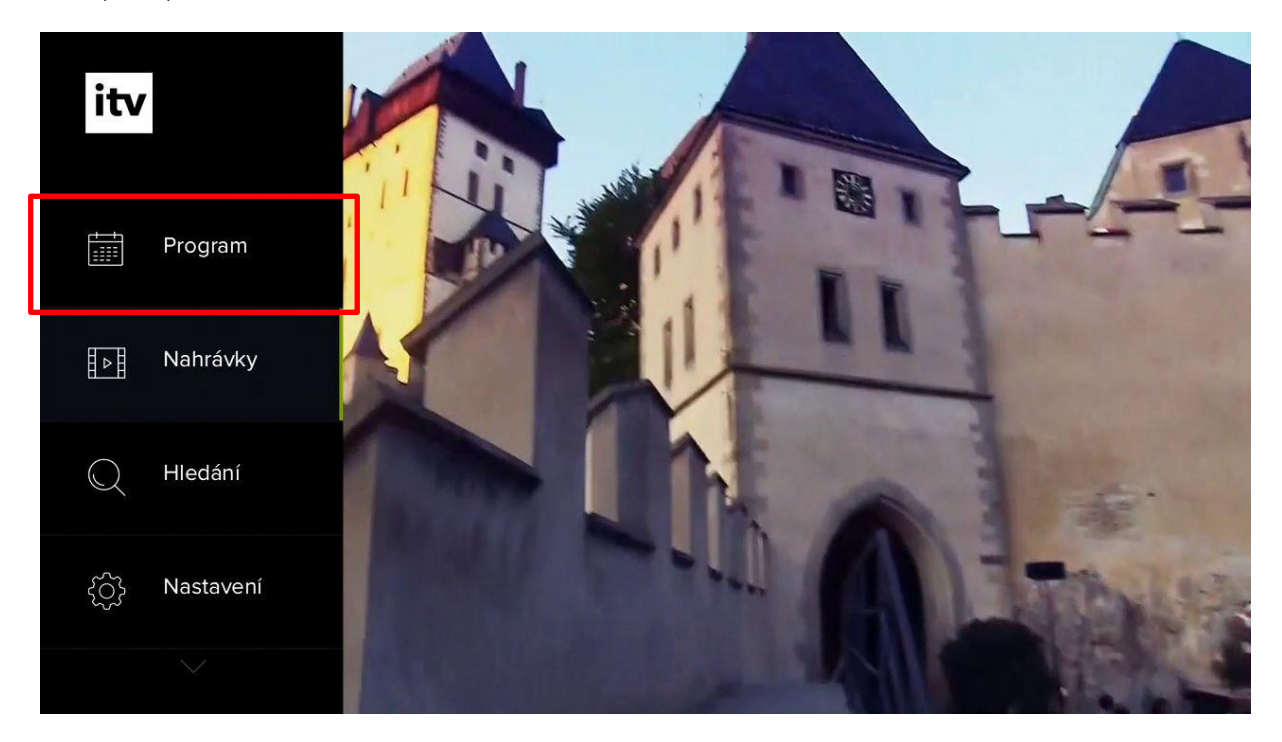

| 13. 14. 15. 16. 17.<br>ut st čt pá so                | 18. 19. 20. 21. 22. 23. 24<br>po ut st čt pá sc | 25. 26. 27.<br>ne po ut  | <b>08:45</b><br>úterý 20. srpna |
|------------------------------------------------------|-------------------------------------------------|--------------------------|---------------------------------|
| Televize                                             | I 08:00 I 08:30                                 | I 09:00                  | I 09:30                         |
| 1 ČT1HD                                              | Studio 6                                        | To je vražda,            | napsala VI Všechno              |
| 2 ČT 2 HD                                            | Dobré ráno Zázračná                             | i planeta: Mláďata (2/3) | Princezny na exp Ž              |
| I3 Nova HD                                           | Snídaně s Novou                                 | Nova Ulice (371          | 11)                             |
| 4 Prima HD                                           | M M.A.S.H (189)                                 | M.A.S.H (190)            | Policie v akci                  |
| 5 ČT4 Sport HD                                       | Pano<br>ivi                                     | ino Plus Sport           | ve světě                        |
| 6 Barrandov HD                                       | Klenot.TV                                       |                          | zvi                             |
| 52% Studio 6<br>06:59–09:00, 2 h<br>Česko, Zpravodaj | 1 min<br>iský pořad                             |                          |                                 |

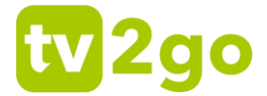

2) Prostredníctvom voľby *Nahrávky* sa dostanete na zoznam nahraných relácií. Zeleno zvýraznené číslo udáva počet uložených relácií.

V zozname relácií je uvedený stav nahrávania a počet dní, počas ktorých bude nahrávka uložená. Nižšie je informácia o tom, koľko miesta zaberajú uložené relácie.

Vpravo dole sú ponechané voľby na následnú prácu s reláciou – je možné ju priamo pustiť, pustiť od začiatku, zmazať zo zoznamu, zobraziť jej detail či ďalšie možnosti. Voľbu potvrdíte tlačidlom OK alebo tlačidlom príslušnej farby na diaľkovom ovládači.

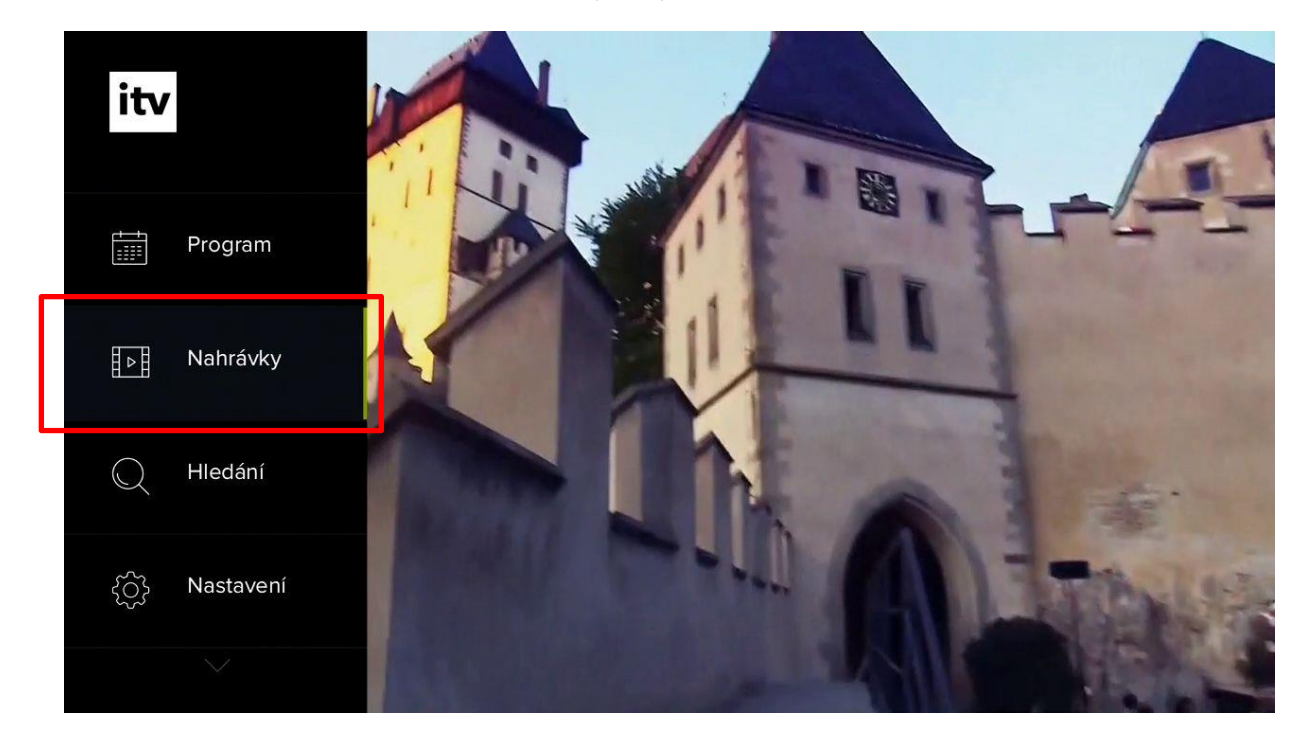

Nahrané pořady 3

| Studio 6                        | Nahráno 93% 🔳 |
|---------------------------------|---------------|
| Zázračná planeta: Mláďata (2/3) | Nahráno 44% 🔳 |
| Novashopping                    | Nahráno 13% 💽 |

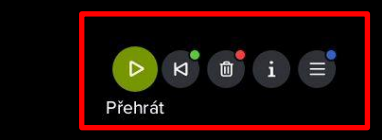

Celkem 30h 0m

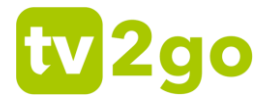

3) Vďaka voľbe *Hľadanie* môžete nájsť konkrétnu reláciu v dostupnej programovej ponuke.

Pomocou klávesnice na obrazovke začnite písať názov relácie (na pohyb na klávesnici využite kurzorové klávesy a voľbu písmena potvrďte tlačidlom **OK**). Ak budete chcieť napísať číslice alebo vybrané hlásky s diakritikou (sivo sfarbené znaky v pravom hornom rohu každej klávesy), podržte na danej číslici/písmene tlačidlo **OK** dlhšie.

Správny názov si môžete skontrolovať v ľavom hornom rohu obrazovky. Relácie s rovnakým

názvom sa zobrazia už po troch napísaných znakoch. Teraz stačí použiť tlačidlo späť (<sup>5</sup>), aby ste si zobrazili výsledný zoznam.

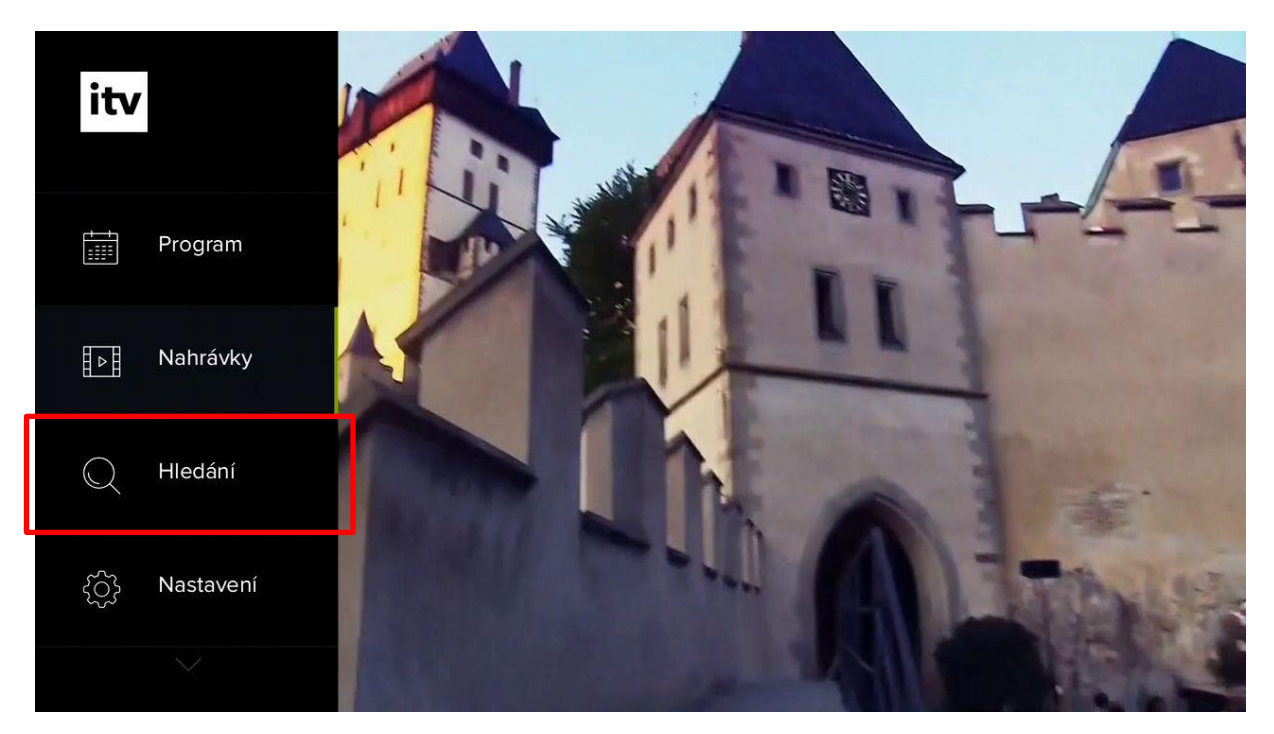

| [zpt]        | Výsledky hledání                                                                                                 |
|--------------|----------------------------------------------------------------------------------------------------|
| ⊘ K přehrání | 46%<br>Zprávy v českém znakovém jazyce<br>zpravodajský pořad<br>Česká republika, 2003                            |
|              | Zprávy ve 12<br>zpravodajský pořad                                                                               |
| ! 1 ě 2 š    | 3 č <sup>4</sup> ř <sup>5</sup> ž <sup>6</sup> ý <sup>7</sup> á <sup>8</sup> í <sup>9</sup> é <sup>0</sup> ∝ Del |
| q            | ert <sup>° t</sup> zuio <sup>ó</sup> pú                                                                          |
| a s          | d <sup>d</sup> f g h j k l ů OK                                                                                  |
| ∧° y x       | cvbn <sup>ň</sup> m,?.^                                                                                          |
|              |                                                                                                    |
|              |                                                                                                    |

www.tv2go.eu

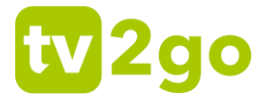

#### 1.2.2 Nastavenie obrazu, zvuku a zariadenia

1) Vďaka voľbe *Nastavenie* môžete upraviť parametre sledovania. Tu môžete nastaviť obraz, zvuk a set-top-box.

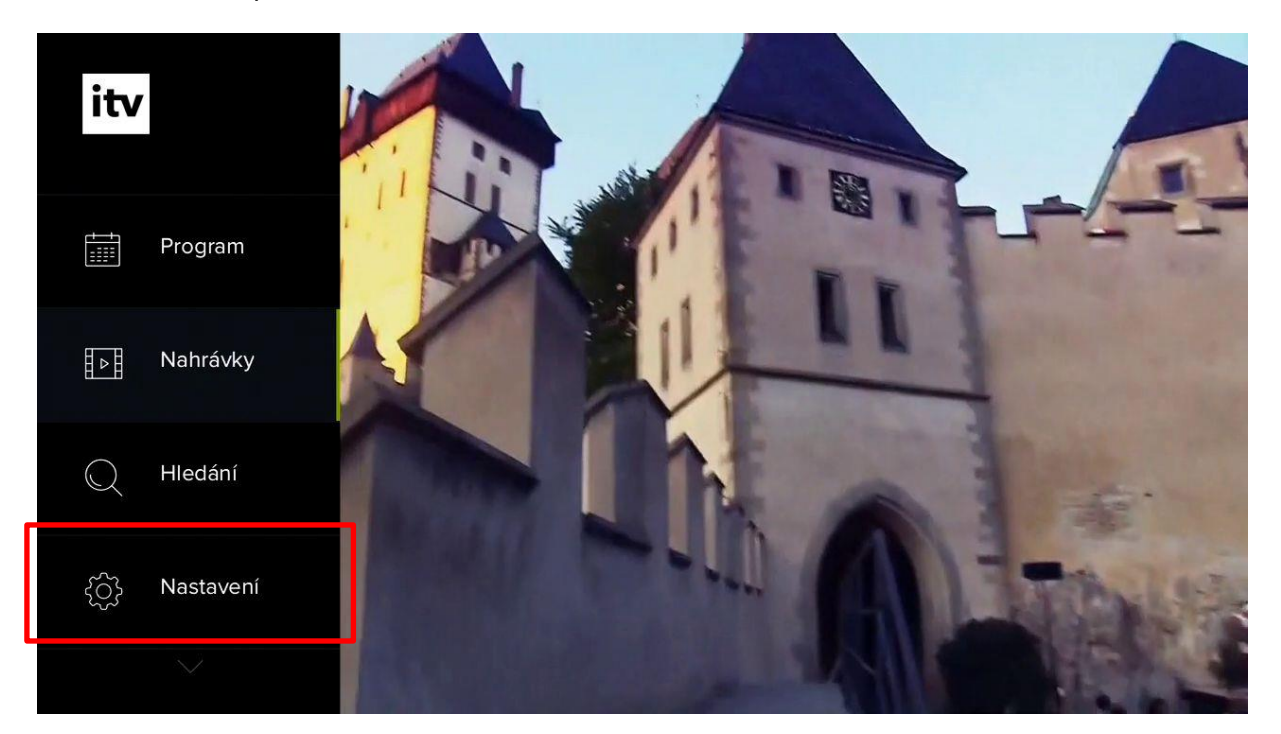

| Nastavení  |                            |       | 1                         |
|------------|----------------------------|-------|---------------------------|
| ලු Obraz   | Režim video výstupu        | 720p  | aller and                 |
| ۲)، Zvuk   | Preferované pořadí titulků | Česky |                           |
| 🔁 Zařízení |                            |       | Carl Carl                 |
|            |                            |       | 1 hourses                 |
|            |                            |       | ALC: YES                  |
|            |                            |       |                           |
|            |                            |       |                           |
|            |                            |       | 10 Mar 10                 |
|            |                            |       | Inter of Automatic States |

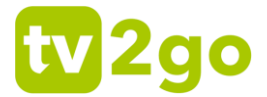

 V podsekcii <u>Obraz</u> máte možnosť nastaviť režim videovýstupu, skrývanie OSD lišty a preferované poradie titulkov. V menu sa pohybujete kurzorovými klávesmi a voľbu opäť potvrdzujete tlačidlom **OK**.

V prípade režimu videovýstupu zvoľte preferovaný režim obrazu (rozlíšenie).

V prípade *preferovaného poradia titulkov* si môžete nastaviť, ktoré titulky sa budú zobrazovať prednostne.

V prípade možnosti *Skrývať OSD* môžete nastaviť, za aký čas sa má vypnúť informačná lišta relácie (posúvač, ukážka relácie, interaktívne funkcie spojené s reláciou).

| Nastavení  |                            |           |                                           |
|------------|----------------------------|-----------|-------------------------------------------|
| 反 Obraz    | Režim video výstupu        | 1080p     | ○ 576p                                    |
| ದ್ರ₀ Zvuk  | Skrývat OSD                | 5 sekund  | ○ 720p                                    |
| 🗟 Zařízení | Preferované pořadí titulků | Slovensky | ⊙ 1080p                                   |
| Nastavení  |                            |           |                                           |
| 反 Obraz    | Režim video výstupu        | 1080p     | 🔿 1 minuta                                |
| ជៀ៖ Zvuk   | Skrývat OSD                | 5 sekund  | 10 sekund                                 |
| 🔁 Zařízení | Preterovane poradi titulku | Slovensky | ⊙ 5 sekund                                |
|            |                            |           | <ul><li>3 sekundy</li><li>Nikdy</li></ul> |

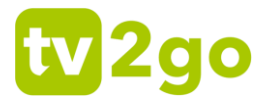

| Nastavení  |                            |           |           |
|------------|----------------------------|-----------|-----------|
| 反 Obraz    | Režim video výstupu        | 1080p     | Slovensky |
| ជៀ៖ Zvuk   | Skrývat OSD                | 5 sekund  | Česky     |
| ے Zařízení | Preferované pořadí titulků | Slovensky | Anglicky  |
|            |                            |           |           |
|            |                            |           |           |
|            |                            |           |           |
|            |                            |           |           |

3) V podsekcii <u>Zvuk</u> si môžete nastaviť preferovanú audiostopu (jazyk). V menu sa pohybujete kurzorovými klávesmi a voľbu opäť potvrdzujete tlačidlom **OK**.

| Nastavení |                                |           |
|-----------|--------------------------------|-----------|
| ලූ Obraz  | Preferované pořadí audia Česky | Česky     |
| ۲ᠿ Zvuk   |                                | Slovensky |
| ζarizeni  |                                | Anglicky  |

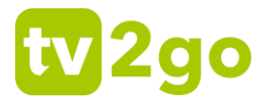

| Nastavení  |                                |           |
|------------|--------------------------------|-----------|
| 🐼 Obraz    | Preferované pořadí audia Česky | Česky     |
| ជឿ» Zvuk   |                                | Slovensky |
| 🔁 Zařízení |                                | Anglicky  |
|            |                                |           |

 V podsekcii <u>Zariadenie</u> si môžete zobraziť informácie o zariadení, nastaviť časovač vypnutia televízora aj rodičovskej zámky alebo zariadenie reštartovať. V menu sa pohybujete kurzorovými klávesmi a voľbu opäť potvrdzujete tlačidlom **OK**.

V prípade možnosti *Informácie o zariadení* sa vám zobrazia detailné informácie vášho settop-boxu. Tieto informácia sa vám môžu hodiť pri hlásení prípadných problémov s tv2go.

| Nastavení  |                      | 1        |               |
|------------|----------------------|----------|---------------|
| 🐼 Obraz    | Informace o zařízení |          |               |
| ᡌᢩ᠉ Zvuk   | Automatické vypnutí  | 4 hodiny |               |
| 🖹 Zařízení | Automatické zamykání | 10 minut |               |
|            | Povolit animace      | Ano      |               |
|            | Restartovat zařízení |          |               |
|            |                      |          | 3 °C ∯5 07:42 |

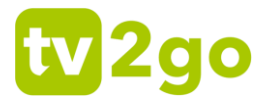

| Nastavení  |                      |          |                                         |
|------------|----------------------|----------|-----------------------------------------|
| 反 Obraz    | Informace o zařízení |          | IP adresa:<br>10.1.193.55               |
| ්රා Zvuk   | Automatické vypnutí  | 4 hodiny | MAC adresa:                             |
| 🗟 Zařízení | Automatické zamykání | 10 minut | Image:                                  |
|            | Povolit animace      | Ano      | 4.10.1.p11-htmlv4.03 -<br>20190723      |
|            | Restartovat zařízení |          | Firmware:<br>4.0.5.2                    |
|            |                      |          | Výrobce:<br>ARRIS                       |
|            |                      |          | Model:<br>VIP1113                       |
|            |                      |          | <sup>Тур:</sup><br>VIP11x3_4_10 - VIP1x |
|            |                      |          |                                         |

5) Použitím možnosti *Automatické vypnutie* si môžete nastaviť čas, po ktorom sa televízor vypne.

| Nastavení  |                               |           |
|------------|-------------------------------|-----------|
| 🐼 Obraz    | Informace o zařízení          | ○ 5 minut |
| ද්ා Zvuk   | Automatické vypnutí 4 hodiny  | 2 hodiny  |
| 🖹 Zařízení | Automatické zamykání 10 minut | 4 hodiny  |
|            | Povolit animace Ano           | O 8 hodin |
|            | Restartovat zařízení          |           |
|            |                               |           |
|            |                               |           |
|            |                               |           |
|            |                               |           |

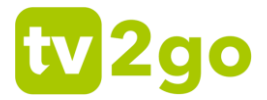

6) Možnosť *Automatické zamykanie* využijete na stanovenie času, po ktorom sa odomknuté kanály (napr. erotické kanály) opäť uzamknú.

| Nastavení  |                               |            |
|------------|-------------------------------|------------|
| ලූ Obraz   | Informace o zařízení          | 🔿 1 minuta |
| ជឿ॰ Zvuk   | Automatické vypnutí 4 hodiny  | 2 minuty   |
| 🔁 Zařízení | Automatické zamykání 10 minut | ⊙ 10 minut |
|            | Povolit animace Ano           | 🔿 1 hodina |
|            | Restartovat zařízení          | 2 hodiny   |
|            |                               |            |
|            |                               |            |
|            |                               |            |
|            |                               |            |

7) V prípade možnosti Povoliť animácie ponechajte voľbu Áno.

| Nastavení  |                      | _        |       |
|------------|----------------------|----------|-------|
| ලූ Obraz   | Informace o zařízení |          | ⊙ Ano |
| ත්) Zvuk   | Automatické vypnutí  | 4 hodiny | O Ne  |
| 🔁 Zařízení | Automatické zamykání | 10 minut |       |
|            | Povolit animace      | Ano      |       |
|            | Restartovat zařízení |          |       |
|            |                      |          |       |
|            |                      |          |       |
|            |                      |          |       |
|            |                      |          |       |

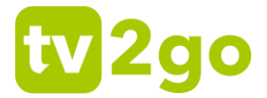

8) Voľba *Reštartovať zariadenie* opätovne spustí zariadenia. Reštart vykonáte priamo stlačením tlačidla OK na možnosti Reštartovať zariadenie.

| Nastavení  |                      |          |
|------------|----------------------|----------|
| 🙀 Obraz    | Informace o zařízení |          |
| තුී Zvuk   | Automatické vypnutí  | 4 hodiny |
| 🖹 Zařízení | Automatické zamykání | 10 minut |
|            | Povolit animace      | Ano      |
|            | Restartovat zařízení |          |
|            |                      |          |
|            |                      |          |
|            |                      |          |
|            |                      |          |

#### 1.2.3 Rodičovská zámka

 Prostredníctvom voľby Odomknúť sprístupníte erotické kanály alebo iné kanály, ktoré sú zamknuté. PIN zadajte pomocou číslic na diaľkovom ovládaní alebo pomocou kurzorových šípok doprava/doľava s následným potvrdením tlačidlom OK.

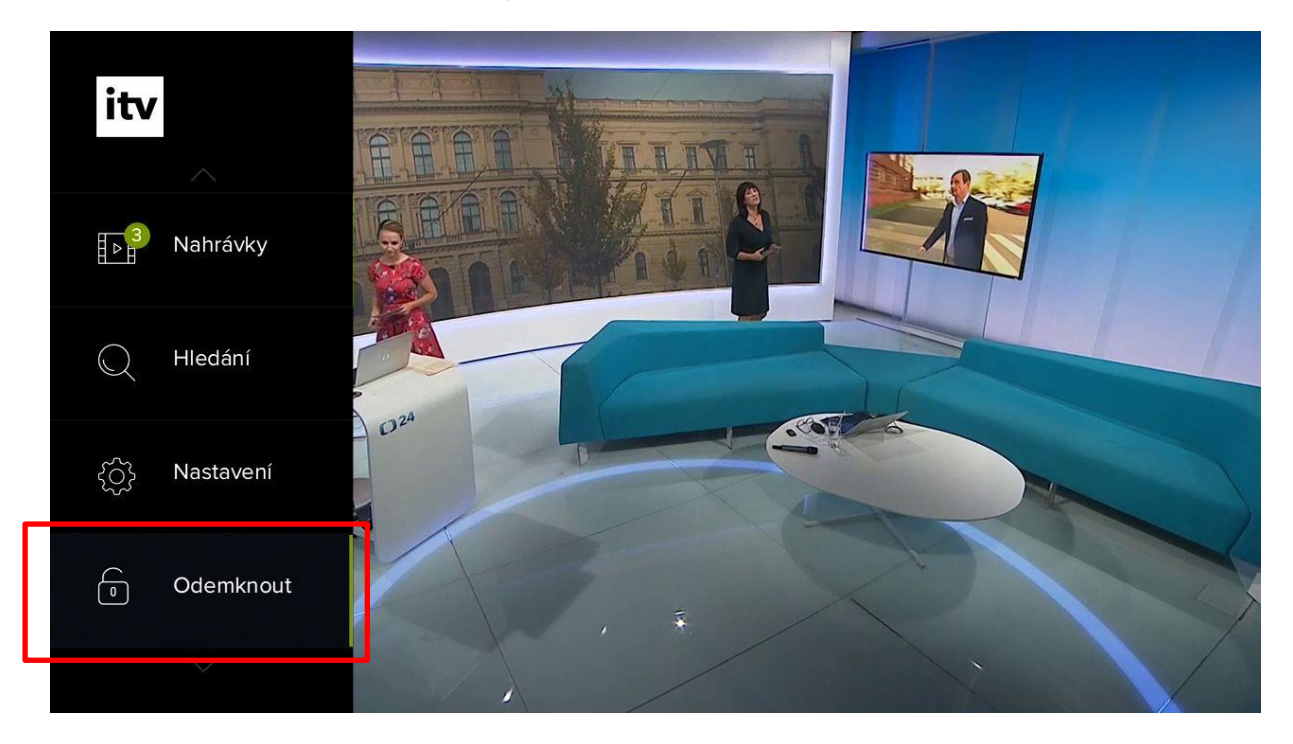

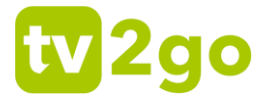

| Pro odemknutí kanálu vložte správný PIN |
|-----------------------------------------|
| Vložte PIN                              |
|                                         |
|                                         |
| 1 2 3 4 5 6 7 8 9 0 <b>∝</b> Del        |
|                                         |

#### 1.2.4 Úprava a tvorba zoznamu staníc

1) Vďaka voľbe *Skupiny staníc* môžete nastaviť poradie kanálov v programovom sprievodcovi alebo si vytvoriť ďalšie zoznamy kanálov podľa vlastných preferencií.

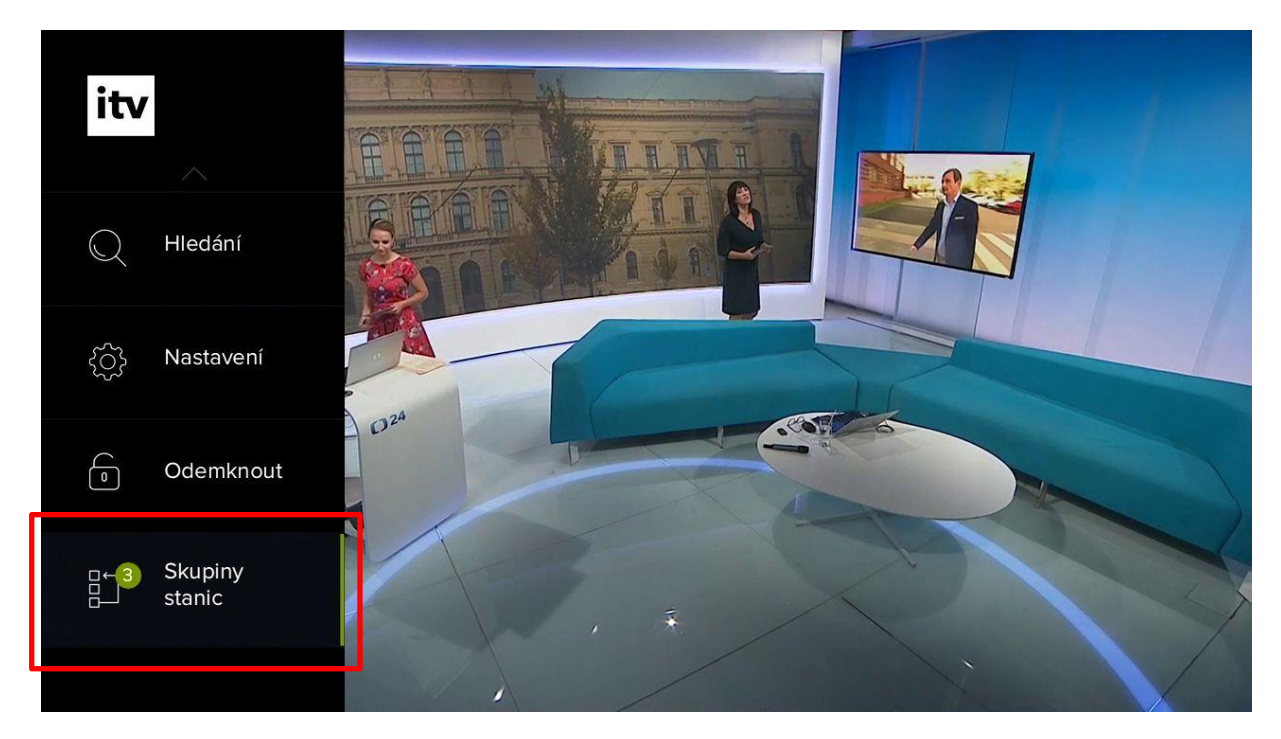

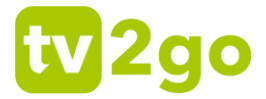

2) V skupinách kanálov sa vám zobrazia aktuálne zoznamy s dostupnými kanálmi. Zoznamy *Televízie* a *Rádia* sú nastavené systémovo, nie je možné ich odstrániť.

| Skupiny kanálů 🙎 | Vybrané kanály<br>(121) |
|------------------|-------------------------|
|                  | 1 ČT 1 HD               |
| 🔿 Rádia          | 2 ČT 2 HD               |
|                  | 3 Nova HD               |
|                  | 4 Prima HD              |
|                  | 5 ČT4 Sport HD          |
|                  | 6 Barrandov HD          |
|                  | 7 ČT :D / Art HD        |
|                  | 8 ČT 24 HD              |
| Pridat skupinu   | $\sim$                  |
|                  |                         |

3) Ak si želáte zmeniť poradie kanálov, prejdite cez kurzorové tlačidlo **vpravo** do zoznamu dostupných kanálov.

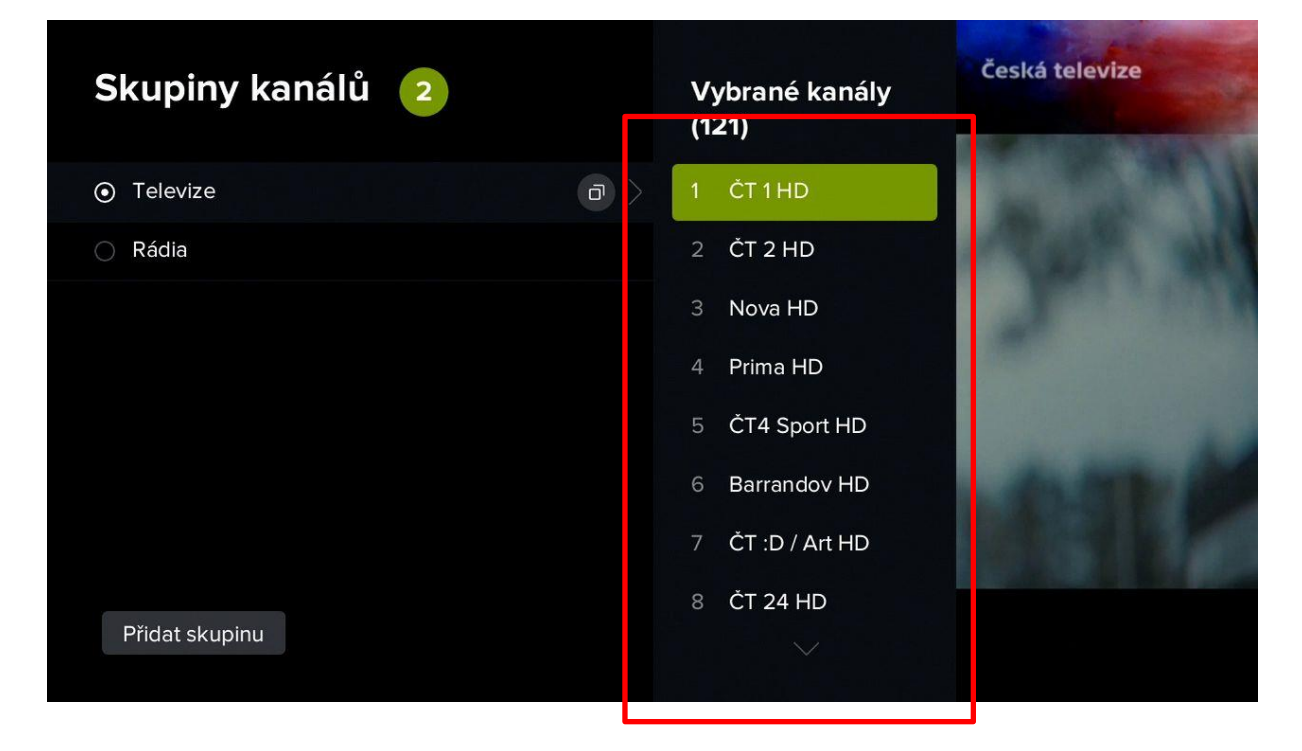

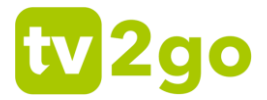

4) Kurzorovými tlačidlami **nahor/nadol** prejdite na kanál, ktorého poradie chcete upraviť, a stlačte tlačidlo **OK**. Pri danom kanáli sa potom zobrazí drobný príznak pre posun v ponuke.

| Skupiny kanálů 💈 | Vybrané kanály<br>(121)                                                                                        |
|------------------|----------------------------------------------------------------------------------------------------|
|                  | 1 ČT1HD                                                                                                    |
| 🔿 Rádia          | 2 ČT 2 HD                                                                                                    |
|                  | 3 Nova HD                                                                                                    |
|                  | 4 Prima HD                                                                                                    |
|                  | 5 ČT4 Sport HD                                                                                                 |
|                  | 6 Barrandov HD                                                                                                 |
| Г                |                                                                                                    |
|                  | 8 ČT 24 HD                                                                                                    |
| Přidat skupinu   |                                                                                                    |
|                  | States and a second second second second second second second second second second second second second second |

 Teraz pomocou kurzorových tlačidiel nahor/nadol presuňte kanál na požadovanú pozíciu a voľbu potvrďte tlačidlom OK. Týmto spôsobom môžete zmeniť poradie všetkých dostupných kanálov.

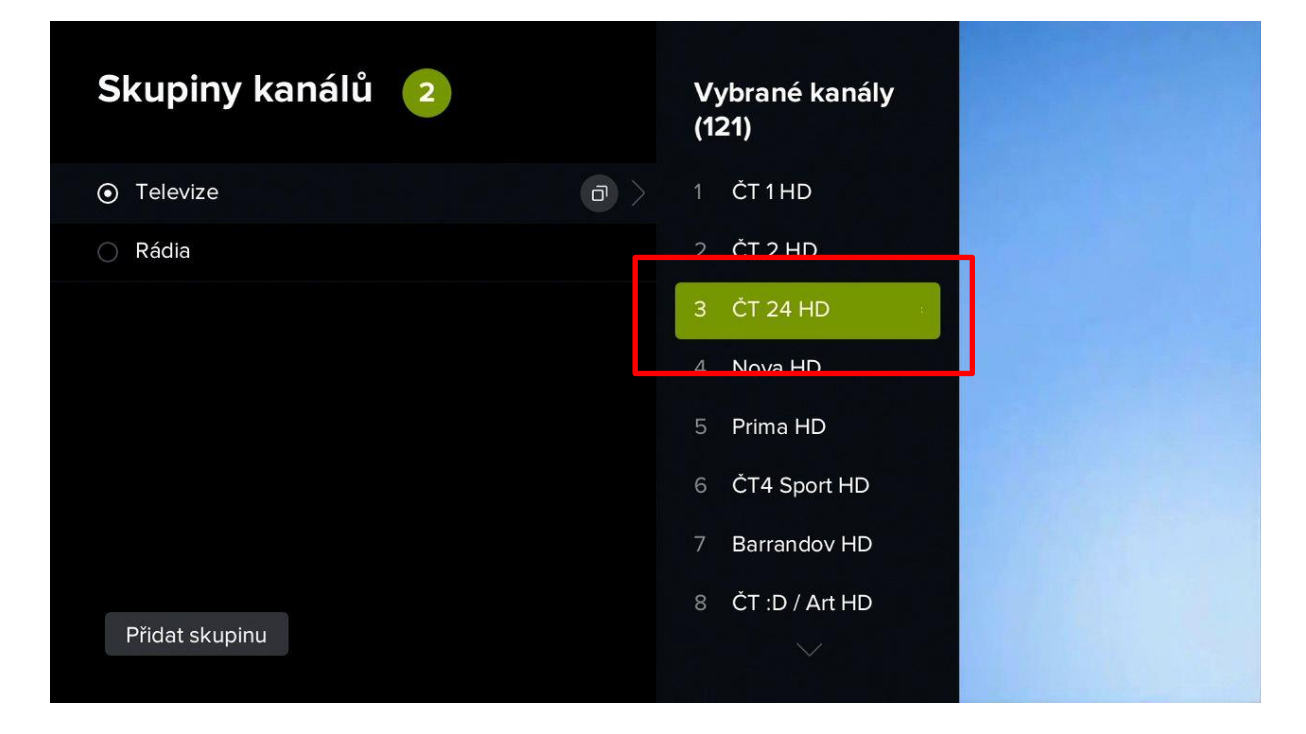

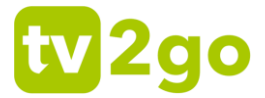

6) Po stlačení tlačidla **Späť** alebo po presune do zoznamu skupiny staníc sa vás systém opýta na potvrdenie zmien. Zoznam uložíte voľbou **Áno**.

| Skupiny stanic <b>2</b>                        | Vybrané kanály<br>(147) |
|------------------------------------------------|-------------------------|
| ● Televize                                     | 1 STV1HD                |
| 🔿 Rádia                                        | 2 STV 2 HD              |
|                                                | 3 TV Doma HD            |
|                                                | 4 Markíza HD            |
|                                                | 5 JOJ HD                |
|                                                | 6 JOJ PLUS HD           |
|                                                | 7 Dajto HD              |
| Skupina stanic se změnila, chcete nové nastave | ní uložit? Ano Ne       |

7) Ak si chcete vytvoriť zoznam podľa svojich preferencií, prejdite kurzorovými tlačidlami na možnosť **Pridať skupinu**.

| Vybrané kanály<br>(121) |
|-------------------------|
| 1 ČT1HD                 |
| 2 ČT 2 HD               |
| 3 Nova HD               |
| 4 Prima HD              |
| 5 ČT4 Sport HD          |
| 6 Barrandov HD          |
| 7 ČT :D / Art HD        |
| 8 ČT 24 HD              |
|                         |
|                         |

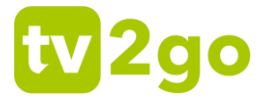

8) Zadajte názov vlastnej skupiny kanálov a potvrďte ho tlačidlom **OK**. O vytvorení vlastnej skupiny budete informovaní hlásením.

| Moje                                                                                                    |                                              |                          |
|----------------------------------------------------------------------------------------------------|----------------------------------------------|--------------------------|
| !       1       ě       2       š       3       č       4       ř       5       ž       6         q       w       e       r       t       ť       z         a       s       d       d       f       g       h         ^       y       x       c       v       b | ý 7 á 8 í 9<br>u i o Ó<br>j k l<br>n ň m , ? | é 0                      |
| Skupiny kanálů <b>3</b>                                                                                                    | Vybrané kanály<br>(0)                        | Dostupné kanály<br>(121) |
| • Televize                                                                                                    |                                              | 1 ČT 1 HD                |
| Rádia                                                                                                    |                                              | 2 ČT 2 HD                |
| O Moje                                                                                                    |                                              | 3 Nova HD                |

Skupina kanálů byla úspěšně uložena.

4 Prima HD

5 ČT4 Sport HD

Barrandov HD

7 ČT.D/AILHD

X

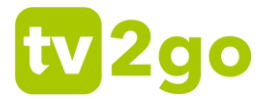

9) V zozname kanálov sa zobrazí vami vytvorený zoznam. Teraz prejdite kurzorovým tlačidlom vpravo na dostupné kanály v ľavej časti obrazovky. Vyberte si kanál, ktorý chcete do zoznamu pridať, a stlačte tlačidlo **OK**. Kanál sa potom pridá do vášho zoznamu. Týmto spôsobom môžete pridať ďalšie požadované kanály.

| Skupiny kanálů  3 | Vybrané kanály<br>(0) | Dostupné kanály<br>(121) |
|-------------------|-----------------------|--------------------------|
| • Televize        |                       | 1 ČT1HD                  |
| 🔿 Rádia           |                       | 2 ČT 2 HD                |
| ○ Moje            |                       | 3 Nova HD                |
|                   | ۲                     | 4 Prima HD               |
|                   |                       | 5 ČT4 Sport HD           |
|                   |                       | 6 Barrandov HD           |
|                   |                       | 7 ČT :D / Art HD         |
|                   |                       | 8 ČT 24 HD               |
| Přidat skupinu    |                       |                          |

| Televize     1 ČT1HD     1 Nova HD              |   |
|-------------------------------------------------|---|
|                                                 |   |
| Rádia     2 ČT 2 HD     2 Prima HD              |   |
| Moje ⑦ Moje ⑦ ⑦ ⑦ ③ ČT4 Sport HD 3 Barrandov HD |   |
| 4 ČT :D / Art HD 🤅 4 ČT 1 JM                    |   |
| 5 ČT 24 HD 5 Nova Cinema<br>HD                  |   |
| 6 Nova Action F                                 | D |
| 7 Nova 2 HD                                     |   |
| 8 Nova Gold HE                                  |   |
| Přidat skupinu                                  |   |

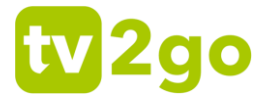

10) Ak ste s vytvoreným zoznamom spokojní, stlačte na ovládači tlačidlo **Späť**. Aplikácia sa vás opýta na uloženie zoznamu, ktoré potvrdíte tlačidlom **Áno**. Uloženie bude potvrdené hlásením.

| Skupiny kanálů 3                                                     | Vybrané kanály<br>(5)                                                                               | Dostupné kanály<br>(116)                                                                                  |
|----------------------------------------------------------------------|----------------------------------------------------------------------------------------------------|----------------------------------------------------------------------------------------------------|
| <ul> <li>Televize</li> </ul>                                         | 1 ČT1HD                                                                                             | 1 Nova HD                                                                                                 |
| 🔿 Rádia                                                              | 2 ČT 2 HD                                                                                           | 2 Prima HD                                                                                                |
| ○ Moje                                                               | 3 ČT4 Sport HD                                                                                      | 3 Barrandov HD                                                                                            |
|                                                                      | 4 ČT :D / Art HD                                                                                    | 4 ČT 1 JM                                                                                                 |
|                                                                      | 5 ČT 24 HD                                                                                          | 5 Nova Cinema<br>HD                                                                                       |
|                                                                      |                                                                                                    | 6 Nova Action HD                                                                                          |
|                                                                      |                                                                                                    | / NOVA 2 HD                                                                                               |
| Skupina stanic se změnila, chcete nové nastave                       | ení uložit? An                                                                                      | o Ne                                                                                                    |
|                                                                      |                                                                                                    |                                                                                                    |
| Skupiny kanálů 3                                                     | Vybrané kanály<br>(5)                                                                               | Dostupné kanály<br>(116)                                                                                  |
| Skupiny kanálů 3<br>• Televize                                       | <b>Vybrané kanály<br/>(5)</b><br>1 ČT 1 HD                                                          | <b>Dostupné kanály<br/>(116)</b><br>1 Nova HD                                                             |
| Skupiny kanálů 3<br>• Televize<br>Rádia                              | Vybrané kanály<br>(5)<br>1 ČT 1 HD<br>2 ČT 2 HD                                                     | <b>Dostupné kanály<br/>(116)</b><br>1 Nova HD<br>2 Prima HD                                               |
| Skupiny kanálů 3<br>© Televize<br>Rádia<br>O Moje                    | Vybrané kanály<br>(5)<br>1 ČT 1 HD<br>2 ČT 2 HD<br>3 ČT4 Sport HD                                   | Dostupné kanály<br>(116)<br>1 Nova HD<br>2 Prima HD<br>3 Barrandov HD                                     |
| Skupiny kanálů 3<br>© Televize<br>Rádia<br>O Moje                    | Vybrané kanály<br>(5)<br>1 ČT 1 HD<br>2 ČT 2 HD<br>3 ČT4 Sport HD<br>4 ČT : D / Art HD              | Dostupné kanály<br>(116)<br>1 Nova HD<br>2 Prima HD<br>3 Barrandov HD<br>4 ČT 1 JM                        |
| Skupiny kanálů 3<br>• Televize<br>• Rádia<br>• Moje<br>• Moje        | Vybrané kanály<br>(5)1ČT 1 HD2ČT 2 HD3ČT4 Sport HD4ČT :D / Art HD5ČT 24 HD                          | Dostupné kanály<br>(116)1Nova HD2Prima HD3Barrandov HD4ČT 1 JM5Nova Cinema<br>HD                          |
| Skupiny kanálů 3<br>• Televize<br>• Rádia<br>• Moje<br>• Moje        | Vybrané kanály<br>(5)<br>1 ČT 1 HD<br>2 ČT 2 HD<br>3 ČT4 Sport HD<br>4 ČT :D / Art HD<br>5 ČT 24 HD | Dostupné kanály<br>(116)1Nova HD2Prima HD3Barrandov HD4ČT 1 JM5Nova Cinema<br>HD6Nova Action HD           |
| Skupiny kanálů 3<br>O Televize<br>Rádia<br>Moje<br>O Moje<br>O O O O | Vybrané kanály<br>(5)<br>1 ČT 1 HD<br>2 ČT 2 HD<br>3 ČT4 Sport HD<br>4 ČT :D / Art HD<br>5 ČT 24 HD | Dostupné kanály<br>(116)1Nova HD2Prima HD3Barrandov HD4ČT 1 JM5Nova Cinema<br>HD6Nova Action HD7Nova 2 HD |

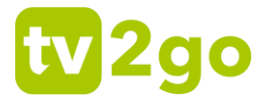

11) S uloženým zoznamom kanálov môžete ďalej pracovať – je možné ho zmazať, zmeniť jeho názov alebo skopírovať do nového zoznamu kanálov. Takisto môžete meniť aj poradie kanálov (spôsobom opísaným vyššie). Medzi jednotlivými voľbami opäť prepínate pomocou kurzorových tlačidiel, voľbu potvrdzujete tlačidlom **OK**.

| Skupiny kanálů  3            | Vybrané kanály<br>(5) | Dostupné kanály<br>(116) |
|------------------------------|-----------------------|--------------------------|
| <ul> <li>Televize</li> </ul> | 1 ČT1HD               | 1 Nova HD                |
| 🔿 Rádia                      | 2 ČT 2 HD             | 2 Prima HD               |
| ○ Moje                       | 3 ČT4 Sport HD        | 3 Barrandov HD           |
|                              | 4 ČT :D / Art HD 💮    | 4 ČT 1 JM                |
|                              | 5 ČT 24 HD            | 5 Nova Cinema<br>HD      |
|                              |                       | 6 Nova Action HD         |
|                              |                       | 7 Nova 2 HD              |
|                              |                       | 8 Nova Gold HD           |
| Přidat skupinu               |                       |                          |